## Searching the State of Michigan Plat Maps

- 1. Go to <u>https://aca3.accela.com/lara</u> in your browser.
- 2. Click the tab for **OLSR** at the top of the page.

| LA<br>Departm                                                                                                    | <b>RA</b><br>nent of Licer | nsing and Re       | egulatory                      | Affairs       |                   | N.C.                   |                   |              |
|----------------------------------------------------------------------------------------------------|----------------------------|--------------------|--------------------------------|---------------|-------------------|------------------------|-------------------|--------------|
|                                                                                                    |                            |                    |                                |               | Announcements     | Register for an Accoun | t Reports (2) 💌 上 | <u>.ogin</u> |
| Welcome to the<br>Office of Land Surveys & Remonumentation (OLSR)<br>Bureau of Construction Codes<br>Department of Licensing & Regulatory Affairs |                            |                    | t <b>ion (OLSR)</b><br>Affairs |               | First Last or Lic | ense #                 | Q₹                |              |
| Home                                                                                                    | BCC Licenses               | BCC Permits        | Plan Review                    | Fire Services | OLSR              |                        |                   |              |
| Search                                                                                                    | Applications               |                    |                                |               |                   |                        |                   |              |
| Search<br>Enter info                                                                                                    | for Records                | search for records | usina Record In                | formation.    |                   |                        |                   |              |

3. In the General Search section select PLAT Records in the Record Type filed drop-down list and click the arrow next to Search Additional Criteria to expand those criteria fields.

| Search for Records<br>Enter information below to search for records using Record Information.<br><u>To Search:</u><br>- Select the Record type from the drop-down list.<br>- Click arrow next to Search Additional Criteria.<br>- Fill Criteria (The more data fields populated, the more refined the results)<br>- Click Record Number, to see record details and attachments.                                                                                                    |                |
|----------------------------------------------------------------------------------------------------|----------------|
| General Search                                                                                                    | General Search |
| Record Type:   Project Name:     PLAT Records   Image: Control of the second second |                |
| Search Clear                                                                                                    |                |

- 4. Select the desired County.
- 5. In the Subdivision field, enter a percent sign and the start of the subdivision name. For example, to search for 33041 Annewood Street in Farmington Hills, select Oakland in the County field and enter "%Farmington Meadows" in the Subdivision field. You can obtain the Subdivision name from Public Record Data.

| General Search                                      |                |                     |   |
|-----------------------------------------------------|----------------|---------------------|---|
| Record Type:<br>NAT Records                         | Record Number: | Project Name:       |   |
| Start Date: () End Date:                            | 0              |                     |   |
|                                                     |                |                     |   |
| Do not include Additional Criteria PLAT INFORMATION |                |                     |   |
| County:                                             |                | OAKLAND 🔹           | 1 |
| Subdivision Name                                    |                | NFARMINGTON MEADOW: |   |
|                                                     |                |                     | 1 |
| Section:                                            |                |                     |   |
| Quarter:                                            |                |                     |   |
| Town:                                               |                |                     |   |
| Ranne:                                              |                |                     |   |
|                                                     |                |                     |   |
| Index Code:                                         |                |                     |   |
| Private Claim Number:                               |                |                     |   |
|                                                     |                |                     |   |

6. According to Public Record Data, this property is in Farmington Meadows No. 7. Click the blue link under Record Number to select that phase of the subdivision.

| Showing 1-7 o | f 7   Download results               |               |                 |            |          |        |
|---------------|--------------------------------------|---------------|-----------------|------------|----------|--------|
|               | Project Name                         | Record Number | Record Type     | Created By | Status   | Action |
|               | FARMINGTON<br>MEADOWS<br>SUBDIVISION | PLAT S-71334  | OLSR/PLAT/NA/NA |            | Complete |        |
|               | FARMINGTON<br>MEADOWS NO.<br>7       | PLAT S-25921  | OLSR/PLAT/NA/NA |            | Complete |        |
|               | FARMINGTON<br>MEADOWS NO.<br>6       | PLAT S-13400  | OLSR/PLAT/NA/NA |            | Complete |        |
|               | FARMINGTON<br>MEADOWS NO.<br>5       | PLATS-13399   | OLSR/PLAT/NA/NA |            | Complete |        |
|               | FARMINGTON<br>MEADOWS NO.<br>4       | PLAT S-13398  | OLSR/PLAT/NA/NA |            | Complete |        |
|               | FARMINGTON<br>MEADOWS NO.<br>3       | PLAT S-13397  | OLSR/PLAT/NA/NA |            | Complete |        |
|               | FARMINGTON<br>MEADOWS NO.<br>2       | PLAT S-13396  | OLSR/PLAT/NA/NA |            | Complete |        |
|               |                                      |               |                 |            |          |        |

7. To view the map, select Attachments in the Record Info drop-down list.

| Home                                                           | BCC License         | es BCC Permits | Plan Review | Fire Services | OLSR |  |  |  |
|----------------------------------------------------------------|---------------------|----------------|-------------|---------------|------|--|--|--|
| Search A                                                       | Search Applications |                |             |               |      |  |  |  |
| Record PLATS-25921:<br>PLAT Records<br>Record Status: Complete |                     |                |             |               |      |  |  |  |
| Re                                                             | cord Info 🔻         | Payments 🔻     | Custom Co   | omponent      |      |  |  |  |
| Record D                                                       | Details             |                |             |               |      |  |  |  |
| Processi                                                       | ng Status           |                |             |               |      |  |  |  |
| Related F                                                      | Records             |                |             |               |      |  |  |  |
| Attachme<br>Inspectio                                          | ents                | WS NO. 7       |             |               |      |  |  |  |
| Valuation                                                      | Calculator          |                |             |               |      |  |  |  |

8. Click the link for the attachment to view it. His is open the plat report for this phase of the subdivision.

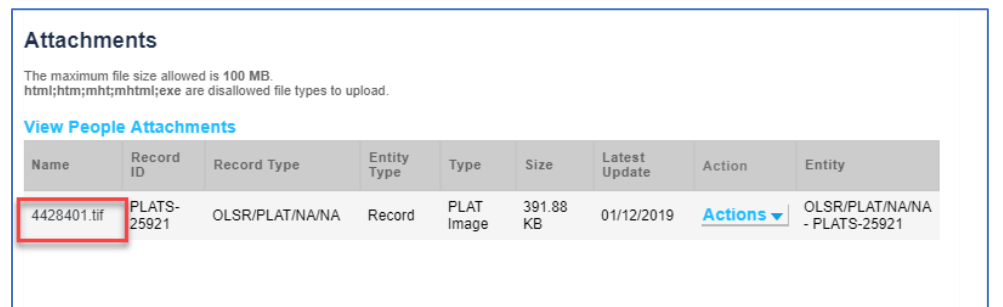

9. The desired property is lot 267 according to the legal description.

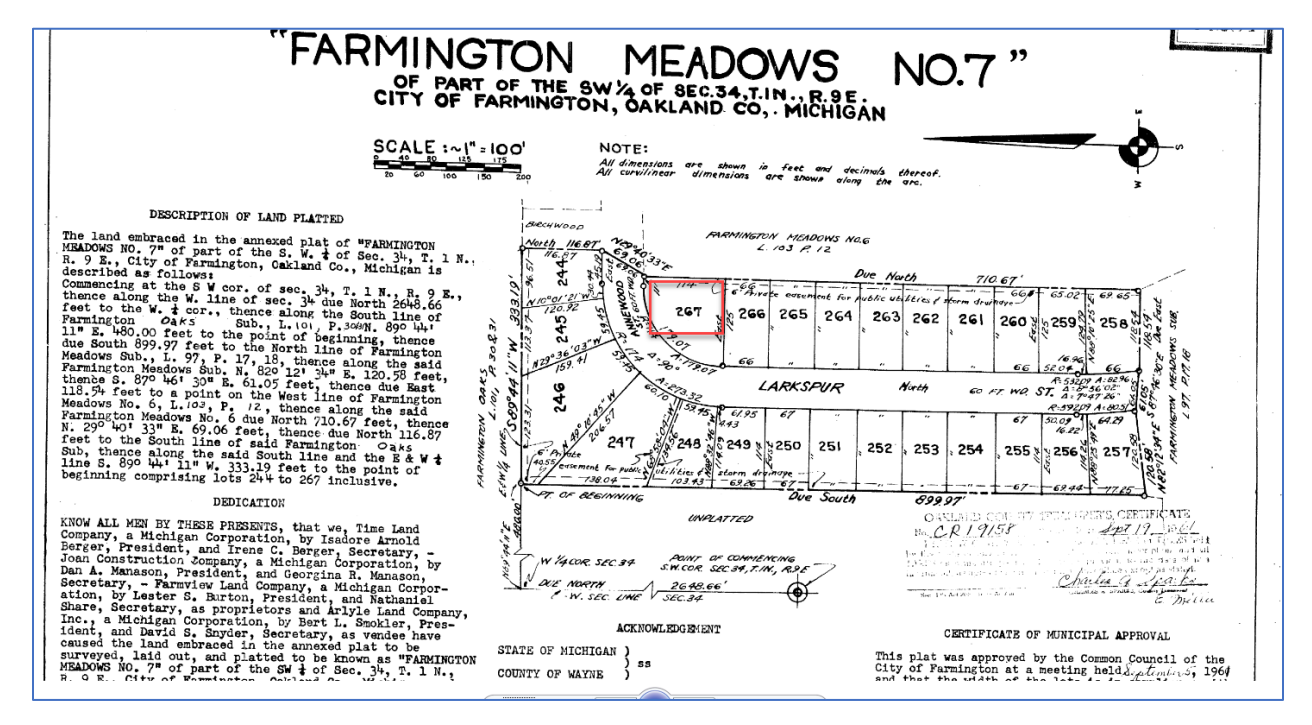

If you have additional questions, please contact Customer Care at (866) 553-3430.